# 候 Logitech 罗技, 🛛 🗲

Logitech® G602 Wireless Gaming Mouse

Setup Guide

## 罗技® G602 无线游戏鼠标

设置指南

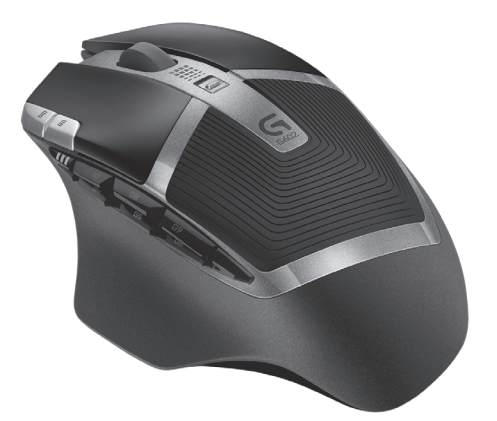

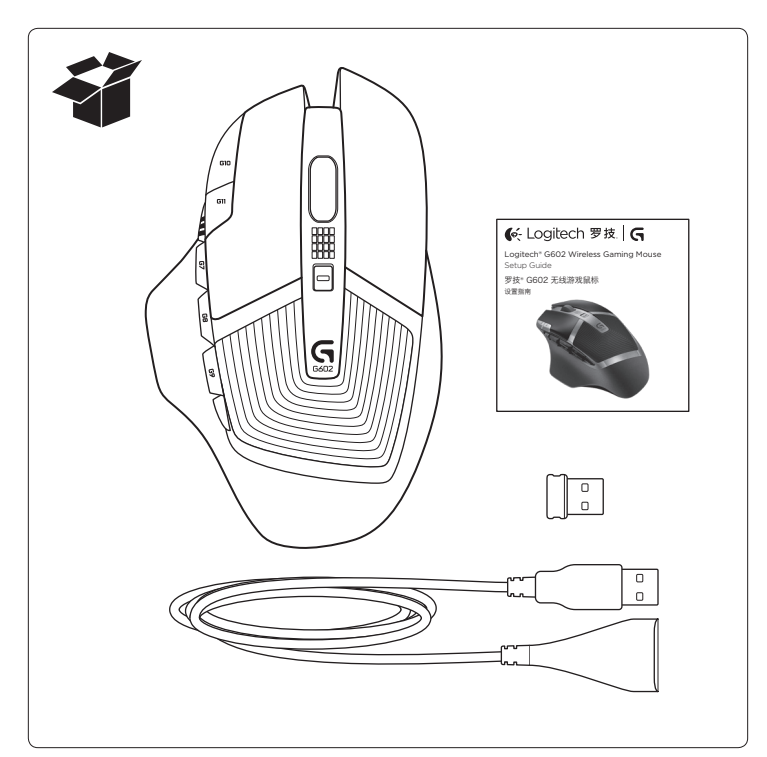

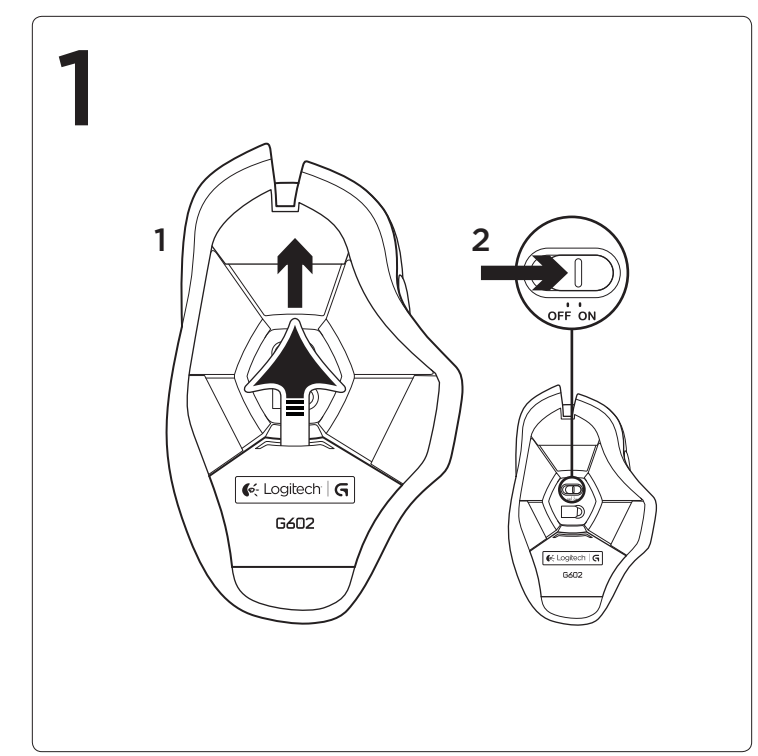

3

www.logitech.com/downloads

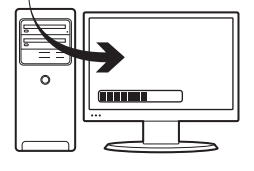

## English

Customizing your mouse Create profiles and macros for your G602 with the Logitech Gaming Software. Download the latest release from www.logitech.com/downloads.

## 简体中文

自定义鼠标: 通过罗技游戏软件创建 G602 的配置文件和宏。请访问 www.logitech.com/downloads 下载最新版本游戏软件。

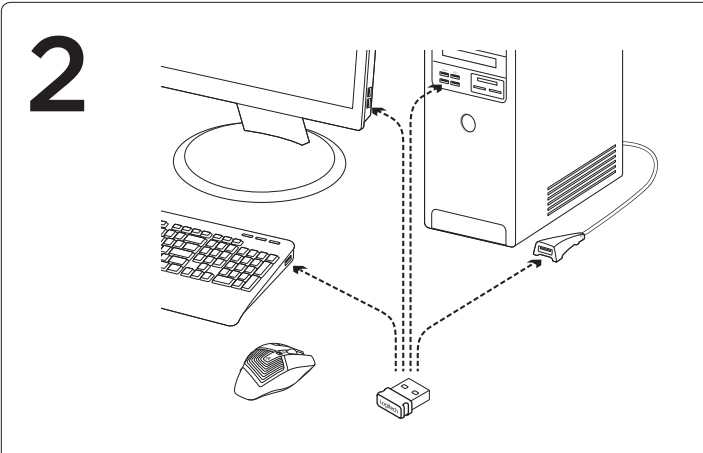

## English

**Plug in the gaming receiver** To optimize the wireless connection, plug the receiver into

connection, plug the receiver into a computer USB port close to the G602.

**Note:** Some hubs can degrade wireless performance. If this happens, use the USB port on your computer with the most direct path to the G602.

## 简体中文

插入游戏接收器 要使无线连接达到最佳效果, 请将接收器插入电脑上靠近 G602 的 USB 端口。 注意:某些集线器可能会影响无线 性能。如出现该问题,请使用电脑上 距离 G602 最近的 USB 端口。

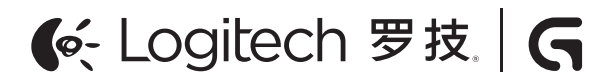

www.logitech.com

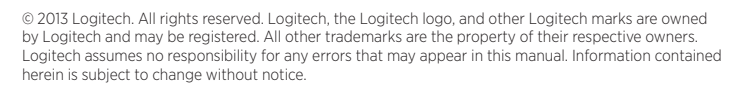

版权所有 ©2013 年罗技。罗技、罗技标志、Logitech 和其他罗技商标均归罗技所有,并或已 注册。所有其它商标均是其各自所有者的财产。罗技对于本手册中可能出现的任何错误不承担任 何责任。本手册中包含的信息如有更改,恕不事先通知。

620-005143.004

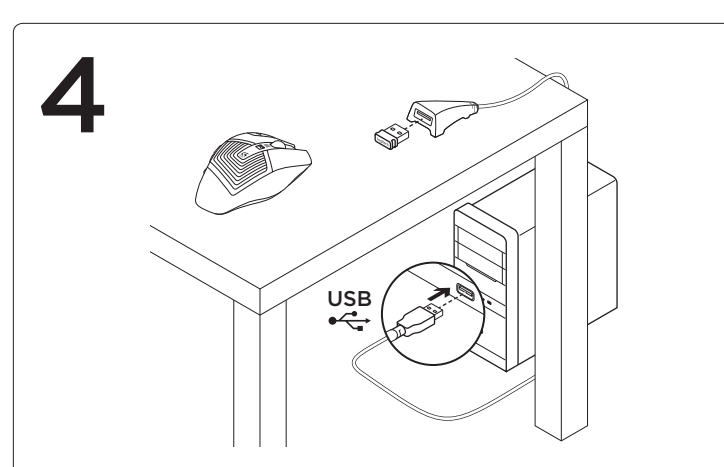

## English

Using the extension cable

You can also plug the receiver extension cable into your computer in order to place the receiver close to your G602. 简体中文 使用延长线 您也可以在电脑上插入接收器 延长线,以将接收器放置在靠近 G602 的地方。

## English

Troubleshooting

#### No pointer movement?

- Make sure the power switch is on the ON position.
- Verify that the batteries still have available power and that they are inserted in the proper direction.
- Restart your computer.
- Should you need to pair your G602 to the gaming receiver, download the Logitech Connect Utility from www.logitech.com/ downloads.

#### Erratic pointer movement or missed button clicks?

- Remove metallic objects between the G602 and the gaming receiver.
- If the receiver is plugged into a USB hub, try plugging it directly into the computer instead.
- Move the receiver closer to the G602 by using the included receiver extension cable.
- Try tracking on a different surface. Highly-reflective or transparent surfaces, like glass, do not deliver good tracking results.

### 简体中文

疑难解答

#### 指针不移动?

- 确保电源开关处于"ON"(开启)位置。
- 确保电池仍存在可用电量并且已按照正确的方向插入。
- 重新启动电脑。
- 如要将 G602 与游戏接收器配对,请访问 www.logitech.com/ downloads 下载罗技连接实用程序。

#### 发生跳针或点击偏移?

- 移除 G602 和游戏接收器之间的金属物体。
- 如果接收器已插入 USB 集线器,则尝试将其直接插入电脑。
- 使用随附的接收器延长线将接收器移近 G602。
- 尝试在不同表面上使用鼠标。在高反射或透明表面(如玻璃)上无法 实现良好的追踪效果。

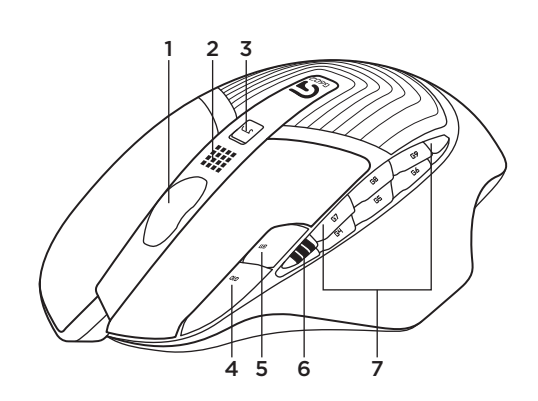

#### English

Features (default)

- 1. Wheel
- 2. Battery/mode indicator
- Performance/Endurance mode switch: Blue light for performance mode Green light for endurance mode
- 4. G10=DPI+
- 5. G11=DPI-
- 6. DPI display
- 7. Programmable keys (in default) G4=Forward G5=Backward G6=Battery level check G7=1 G8=2 G9=3

#### 简体中文

- 功能 (默认)
- 1. 滚轮
- 2. 电量/模式指示灯
- 3. 性能/省电模式开关: 蓝灯指示性能模式 绿灯指示省电模式
- 4. G10=DPI+
- 5. G11=DPI-
- 6. DPI 显示
- 7. 可编程键(默认情况下) G4=前进 G5=后退 G6=电池电量检查 G7=1 G8=2 G9=3

### www.logitech.com/support/g602

#### Table of Toxic and Hazardous Substances/Elements and their Content 产品中有毒有害物质或元素的名称及含量 根据中国<<电子信息产品污染控制管理办法>>

| Control Device  鼠 标                                                                                                    |           |           |           |                 |               |                 |
|----------------------------------------------------------------------------------------------------|-----------|-----------|-----------|-----------------|---------------|-----------------|
| 有毒有害物质或元素                                                                                                    |           |           |           |                 |               |                 |
| 部件名称                                                                                                    | 铅<br>(Pb) | 汞<br>(Hg) | 镉<br>(Cd) | 六价铬<br>(Cr(VI)) | 多溴联苯<br>(PBB) | 多溴二苯酮<br>(PBDE) |
| 电缆 Cable                                                                                                    | Х         | 0         | 0         | 0               | 0             | 0               |
| 电路板组件 PWAs                                                                                                    | Х         | 0         | 0         | 0               | 0             | 0               |
| 塑料外壳 Plastic enclosure                                                                                                    | 0         | 0         | 0         | 0               | 0             | 0               |
| 塑料部件 Plastic parts                                                                                                    | 0         | 0         | 0         | 0               | 0             | 0               |
| 金属部件 Metal parts                                                                                                    | Х         | 0         | 0         | 0               | 0             | 0               |
| O = 表示该有毒有害物质在该部件所有均质材料中的含量均在 SJ/T11363-2006 标准<br>规定的限量要求以下。<br>X = 表示该有毒有害物质至少在该部件的某一均质的含量超出 SJ/T11363-2006 标准<br>规定的限量要求。 |           |           |           |                 |               |                 |
| 表中标有 " X" 的所有部件都符合欧盟 RoHS 法规                                                                                                 |           |           |           |                 |               |                 |
| "欧洲议会和欧盟理事会 2003 年 1 月 27 日关于电子电器设备中限制使用某些有害物 质的 2002/95/EC 号指令"                                                             |           |           |           |                 |               |                 |

注:环保使用期限的参考标取决于产品正常工作的温度和湿度等条件